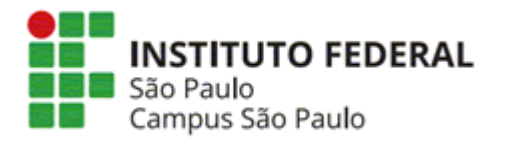

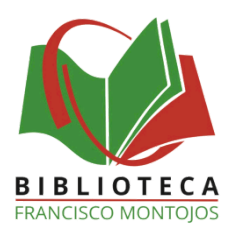

## **COMO FAZER A DECLARAÇÃO DE NADA CONSTA?**

A Declaração de Nada Consta será emitida aos servidores e estudantes que fizerem a solicitação, e que **não** possuam débitos com a biblioteca.

A Declaração de Nada Consta poderá ser gerada pelos alunos e servidores, por meio do sistema da biblioteca Pergamum (http://pergamum.biblioteca.ifsp.edu.br/).

Acesse a área exclusiva do usuário (Meu Pergamum), conforme orientações abaixo:

1 – Clique em LOGIN no Pergamum (canto superior direito da página).

| ↓» Pergamum Mobile | Meu Pergamum | Elogios, sugestões, etc | Sugestões para aquisição | Ajuda | Alto contraste |
|--------------------|--------------|-------------------------|--------------------------|-------|----------------|
| ***************    |              |                         |                          | /     | Login          |
|                    |              |                         | Cal                      |       |                |

2 – Selecione uma **Categoria** (Aluno ou Servidor), conforme seu caso. Utilize seus dados institucionais nos campos **Código** e **Senha** (utilize os mesmos dados de acesso do SUAP).

| Aluno · Código S | FM o "SP" antes                 | <u> </u> |   |                                           |
|------------------|---------------------------------|----------|---|-------------------------------------------|
| Aluno . Courgo o |                                 | -        |   | LOGIN no Pergamum                         |
| <b>_</b>         | N                               | _        |   |                                           |
| -                | LOCIN no Pergamum               |          | x | >ria: 🔿 Aluno 💿 Servidor                  |
|                  |                                 |          | _ |                                           |
| Categoria:       | Aluno O Servidor                |          |   | ligo: SP123456                            |
| Campus:          | São Paulo                       | ~        |   | nha:                                      |
| Código:          | 1234567                         |          |   | Login                                     |
| Senha:           | •••••                           |          |   |                                           |
|                  |                                 |          |   | Digite o seu código de matrícula i senha! |
|                  | Login                           |          |   |                                           |
| Digit            | e o seu código de matrícula e s | enha!    |   | Servidor : Código COM o "SP" antes.       |

3 - Acesse, Meu Pergamum (parte superior da página).

| > Pergamum Mobile | Meu Pergamum | Elogios, sugestões, etc | Sugestões para aquisição | Ajuda       | Alto contrast |
|-------------------|--------------|-------------------------|--------------------------|-------------|---------------|
|                   |              |                         |                          | 9546 S. ()  | (X) Logout    |
|                   |              |                         | Sel                      | ecione outi | as pesquisas  |

4 - Na aba Empréstimo, clique em Declaração de Nada Consta.

|                          | 4                                                                                                    |  |
|--------------------------|----------------------------------------------------------------------------------------------------|--|
| Empréstimo               | Renovação                                                                                                    |  |
| Perfil de interesse      | Reserva                                                                                                    |  |
| Solicitações             | Débito                                                                                                    |  |
| Aquisições               | Histórico empréstimos                                                                                           |  |
| Comentários              | Afastamento                                                                                                    |  |
| Base de dados            | Declaração de nada const                                                                                        |  |
| Estatísticas - Aquisição |                                                                                                    |  |
| Dados pessoais           | ana ana amin'ny fisiana amin'ny fisiana amin'ny fisiana amin'ny fisiana amin'ny fisiana amin'ny fisiana amin'ny |  |
| Guia Conhecimento        |                                                                                                    |  |
|                          |                                                                                                    |  |
|                          |                                                                                                    |  |
|                          |                                                                                                    |  |

Obs.: Não se esqueça de que é necessário

desbloquear os *pop-ups* para emitir sua declaração.

Em caso de dúvidas, entre em contato com a Biblioteca:

biblioteca.spo@ifsp.edu.br.